#### Sisteme Giriş:

<u>aicupersis.agri.edu.tr</u> adresini tarayıcınızın adres satırına yazarak giriş sayfasını açabilirsiniz. Bu adres arama motorlarında taranmayacağı için tam adresi yazmanız gerekmektedir. Karşınıza aşağıdaki ekran çıkacaktır:

| C <ul> <li>https://aicupersis.agri.edu.tr</li> </ul> Ağrı İbrahim Çeçen Üniversite: | si Akademik Değerlendirme Sistemi                                      |
|-------------------------------------------------------------------------------------|------------------------------------------------------------------------|
|                                                                                     | Hoşgeldiniz<br>Giriş Türü<br>Akademisyen ~<br>E-Posta Adresinizi Girin |
| AĞRI<br>İBRAHİM ÇEÇEN<br>Ü N İ V E R S İ T E S İ                                    | Parolanızı Girin Ben robot değilim reCAPTCHA gatitk - şenter Giriş Yap |

### Önce giriş türünü seçin.

#### Giriş Türleri:

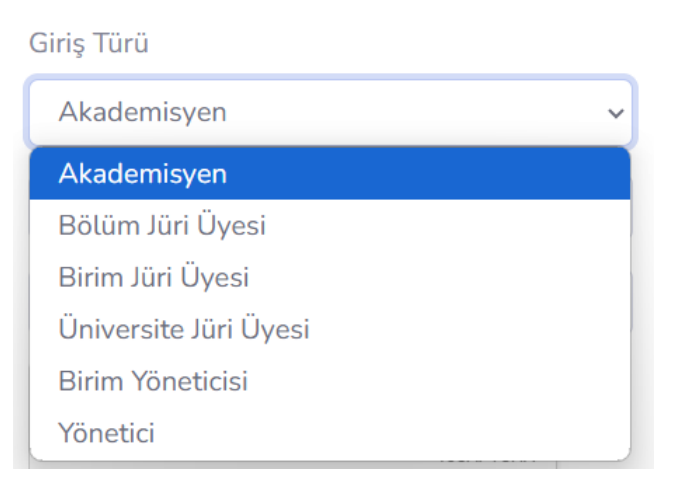

Akademisyen: Teşvik başvurusu yapacak öğretim elemanı

Bölüm Jüri Üyesi: Bölümdeki başvuruları inceleyecek komisyon üyesi

Birim Jüri Üyesi: Fakülte/Yüksekokul/Enstitüdeki başvuruları inceleyecek komisyon üyesi

Üniversite Jüri Üyesi: Akademik teşvik düzenleme, denetleme ve itiraz komisyonu üyesi

**Birim Yöneticisi:** Birimde kullanıcı ekleme/silme/güncelleme, komisyon oluşturma ve komisyonlara üye atamaya yetkili yönetici

**Yönetici:** Tüm üniversitede kullanıcı ekleme/silme/güncelleme, komisyon oluşturma ve komisyonlara üye atamaya yetkili yönetici

\*Bir kullanıcı aynı anda bu kimliklerden birkaçına sahip olabilir. Bu yüzden sisteme girerken hangi işlemi yapacaksanız o işlem için yetkili kullanıcı türünü seçin.

# E-Posta Adresi:

Kurum e-posta adresinizdir, sisteme bu e-posta ile kaydınız yapılmıştır, adresi '@agri.edu.tr' ile birlikte yazın.

# Parola:

İlk parolanız T.C. Kimlik numaranızın ilk 8 hanesidir, lütfen sisteme ilk girişte bu parolayı değiştirin.

\*Eğer sisteme giremiyorsanız birim yöneticiniz sizi sisteme ekleyebilir.

# Başvuru İşlemleri

Sisteme "Akademisyen" girişinden girince yapılacak işlemlerdir. Giriş yapınca karşınıza aşağıdaki gibi bir ekran gelecektir. Buradan başvuru işlemini başlatabilir veya daha önce yaptığınız başvurunuz üzerinde değişiklik yapabilir, başvurularınızın değerlendirme durumlarını görebilir ve yöneticilere mesaj gönderebilirsiniz.

### **Bilgilerim Sayfası**

Bu sayfada kişisel bilgilerinizi görüp güncelleyebilirsiniz. Parolayı değiştirmeyecekseniz parola kutucuklarını boş bırakınız, şayet değiştirecekseniz en az 8 karakter, Büyük/küçük harf ve en az bir noktalama işareti içermesine dikkat edin.

| Akademik Veri Yönetim Sistemi                                                                  | × +                        |        |                                             | - 0                  |
|------------------------------------------------------------------------------------------------|----------------------------|--------|---------------------------------------------|----------------------|
| $\leftrightarrow$ $\rightarrow$ C $\textcircled{a}$ $\stackrel{\bullet\bullet}{=}$ aicupersis. | agri.edu.tr/kullanici.aspx |        |                                             | 👓 🛧 🚺 🕼 🕗            |
| <u>A</u>                                                                                       | Search                     |        | Q,                                          |                      |
| Ağrı İbrahim Çeçen Üniversitesi                                                                | Kullanıcı Bilgileri        | ·      |                                             |                      |
| <u>⊿îÎ</u> İletişim                                                                            | Bilgilerim                 |        |                                             |                      |
|                                                                                                | Unvan                      | Adınız | Soyadınız                                   | Biriminiz            |
| Bilgilerim                                                                                     | Dr. Öğr. Üyesi             | ✓ Ali  | Aslan                                       | Meslek Yüksekokulu ~ |
|                                                                                                | E-Posta Adresi             | ORCID  | Parola (Değiştirilmeyecekse boş<br>bırakın) | Parola (Tekrar)      |
| L⇒ Çıkış                                                                                       | andolan@dgn.odd.a          |        |                                             |                      |
|                                                                                                |                            |        | *En az 8 karakter                           |                      |
|                                                                                                |                            |        |                                             | Kaydet               |
|                                                                                                |                            |        |                                             |                      |

# İletişim Sayfası

Yöneticilere mesaj gönderip onlardan gelen mesajları okuyabileceğiniz sayfadır. Listeden kime mesaj göndereceğinizi seçebilir, aşağıdaki listeden de gelen mesajlarınızı görebilirsiniz.

|                                | ersis.agri.edu.tr/iletisim.aspx                    |                                     | 옥 ☆     | 0 @ D |
|--------------------------------|----------------------------------------------------|-------------------------------------|---------|-------|
| <b>A</b>                       | Search                                             | Q                                   |         |       |
| ğrı İbrahim Çeçen Üniversitesi | Mesaj İçeriği                                      |                                     |         |       |
| all lletişim                   | *Konu                                              | Alici<br>Birim Yöneticisi           | Tenson  |       |
| Bilgilerim                     | *Mesaj                                             | Birlm Yöneticisi<br>Site Yöneticisi |         |       |
| ⇒ Çıkış                        |                                                    |                                     |         |       |
|                                |                                                    |                                     |         |       |
|                                |                                                    |                                     |         |       |
|                                |                                                    |                                     | le le   |       |
|                                | Gönder                                             |                                     |         |       |
|                                | Gönder<br>Gelen Mesajlarım                         |                                     |         |       |
|                                | Gelen Mesajlarım<br>Show 10 v entries              |                                     | Search: |       |
|                                | Gelen Mesajlarım<br>Show 10 v entries<br>ID * Konu | Tarih Okundu                        | Search: |       |

### Teşvik Başvurusu

Bu sayfadan yeni başvuru yapabilir, başvurunuza çalışma ekleyebilir, var olan çalışmaları düzenleyebilir ve başvurunuzun değerlendirme durumunu görebilirsiniz.

| ✓ 📀 Akademik Veri Yönetim Sistemi 🗙 | +                                                             |                                      |                             |                                 |               |            | - | 0                                                                                                    | × |
|-------------------------------------|---------------------------------------------------------------|--------------------------------------|-----------------------------|---------------------------------|---------------|------------|---|----------------------------------------------------------------------------------------------------|---|
| ← → ♂ ⋒ 😁 aicupersis.ag             | ri.edu.tr/Basvuru.aspx                                        |                                      |                             |                                 | ©= \$         | 0          | 5 | M                                                                                                    | : |
|                                     | Search                                                        |                                      | Q                           |                                 |               |            |   | and the second second s |   |
| Ağırtisrahim Çeçen Üniversitesi     | Başvuru İşlemle                                               | ri                                   |                             |                                 |               |            |   |                                                                                                    |   |
| aîl lietişim<br>Bilgilerim          | Bilgilerim<br>Unvan<br>Dr. Öğr. Üyesi                         | Adınız-Soyadınız<br>Ali Aslan        |                             | Biriminiz<br>Meslek Yüksekokulu |               |            |   |                                                                                                    |   |
| ⊖ Çıkış                             | Başvuru Bilgileri<br>Başvuru Alanı<br>A1 (Eğitim Bilimleri, F | en Bilimleri ve Matematik, Mühendisi | lik, Sağlık Bilimleri, Zir. | aat, Orman ve Su Ūrünleri) V    | Başvuru İşlem | nini Başla | t |                                                                                                    |   |
|                                     |                                                               |                                      |                             |                                 | Başvuruya Ça  | lışma Ekl  | e |                                                                                                    |   |

Eğer daha önce başvurunuz yoksa "Başvuru İşlemini Başlat" düğmesi aktif olacaktır. Gerekli alanları doldurup bu düğmeye bastıktan sonra "Başvuruya Çalışma Ekle" düğmesi aktif olacaktır. Daha sonradan tekrar bu sayfaya gelerek temel bilgilerinizi düzenleyebilirsiniz.

| Başvuru Bilgileri                                                                                 | -                      | -                       |
|---------------------------------------------------------------------------------------------------|------------------------|-------------------------|
| Başvuru Alanı<br>A2 (Filoloji, Hukuk, İlahiyat, Sosyal, Beşeri ve İdari Bilimler, Spor Bilimleri) | ~                      | Başvuru İşlemini Başlat |
| YÖKSİS Başvuru Belge Çıktısı <b>Dosya Seç</b> Dosya seçilmedi<br>En Son Yüklenen Dosya:           | Hesaplanan Toplam Puan | Başvuruya Çalışma Ekle  |

2: Yöksis sisteminde oluşturduğunuz başvurunun çıktısı (Sadece .pdf olarak yükleyin, dosya boyutu 10MB'ı geçmemelidir)

3: Yöksis sisteminin hesapladığı toplam teşvik puanınız.

Başvuru işlemini başlat dediğinizde sistem aşağıdaki gibi bir mesaj verecektir.

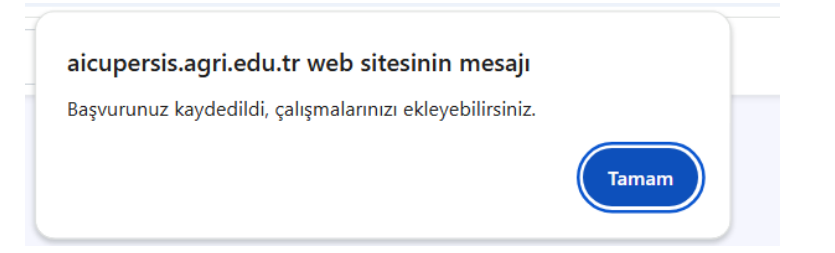

Bu pencereden Tamam'a bastığınızda ekranınız aşağıdaki gibi değişmiş olacaktır:

| Başvuru Bilgileri                                               |                        |                              |
|-----------------------------------------------------------------|------------------------|------------------------------|
| Başvuru Alanı<br>A3 (Mimarlık, Planlama ve Tasarım)             | ~                      | Başvuru Bilgilerini GÜncelle |
| YÖKSİS Basvuru Belge Ciktisi Dosva Sec Dosva secilmedi          | Hesaplanan Toplam Puan | Başvuruya Çalışma Ekle       |
| En Son Yüklenen Dosya: e5e73c0e-a4ee-4c56-83e8-4b4c32b69402.pdf | 42                     |                              |
| Bölüm Komisyon Açıklama                                         | Bölüm Komisyon Raporu  | Bölüm Komisyon Kararı        |
|                                                                 |                        | İnceleniyor 🗸                |

Bu bilgileri değiştirmek isterseniz bilgileri düzeltip aynı ekrandan "Başvuru Bilgilerini Güncelle" düğmesini tıklayabilirsiniz.

Artık çalışmaları eklemeye hazırsınız. Aktif hale gelmiş olan "Başvuruya Çalışma Ekle" düğmesini tıklayalım. Aşağıdaki gibi bir ekran göreceksiniz.

| Başvuru Bilgileri                                               |   |                      |                           |      |
|-----------------------------------------------------------------|---|----------------------|---------------------------|------|
| Başvuru Alanı                                                   |   |                      |                           |      |
| A3 (Mimarlık, Planlama ve Tasarım)                              |   |                      | ~                         |      |
| YÖKSİS Başvuru Belge Çıktısı Dosya Seç Dosya seçilmedi          |   | Hesaplanan Toplam Pu | an                        |      |
| En Son Yüklenen Dosya: e5e73c0e-a4ee-4c56-83e8-4b4c32b69402.pdf |   | 42.00                |                           |      |
| Çalışma Detayları                                               |   |                      |                           |      |
| Tür Çalışma Adı                                                 |   |                      |                           |      |
| Çalisma Kategorisi Seçin 🗸                                      |   |                      |                           |      |
| Alt Tür                                                         |   | Puan Kanıtlay        | ci Belgeler (Sadece .pdf) |      |
| Çalisma Türü Seçin                                              | ~ | 0 Dosyala            | arı Seç Dosya seçilmedi   | Ekle |
| Kanıtlayıcı Belgeler:                                           |   |                      |                           |      |
| Eklenmiş Çalışmalar                                             |   |                      |                           |      |
| ID Tür Alt Tür Çalışma Adı                                      |   | Puan                 | Belgeler                  |      |
|                                                                 |   |                      |                           |      |

Buradan çalışmaların türünü ve alt türünü seçin, puanını yazın ve kanıtlayıcı belge/belgeleri seçin. Çalışma türünü seçtiğinizde yüklemeniz gereken kanıtlayıcı belgeler alt tarafta görünecektir.

| Tür                               |               | Çalışma Adı                       |                      |               |                                    |     |
|-----------------------------------|---------------|-----------------------------------|----------------------|---------------|------------------------------------|-----|
| Proje (20 puan)                   | ~             | Quantum Sonrası Kripto            | loji için Yeni Bir A | Asimetrik Ana | ahtar Değişim Protokolü            |     |
| Alt Tür                           |               |                                   |                      | Puan          | Kanıtlayıcı Belgeler (Sadece .pdf) |     |
| TÜBİTAK 100 <del>5, 3001</del>    |               |                                   | ~                    | 7             | Dosyaları Seç Dosya seçilmedi      | Ekl |
| Kanıtlayıcı Belgeler:             |               |                                   |                      |               | Dosya seçilmedi                    |     |
| 1. Destekleyen kuruluş tarafındar | n projenin so | onuçlandığını/kapatıldığını göste | ren onaylı belge.    |               |                                    |     |

Kanıtlayıcı belgeleri eklemek için "Dosyaları Seç" düğmesini tıklayın. Açılacak pencereden her çalışma için toplamda 10MB'ı geçmeyecek şekilde, tüm belgeleri **birlikte** seçip ekleyin, sistem hepsini tek bir belge olarak birleştirecektir veya isterseniz pdf birleştirme araçları ile kendiniz de önceden birleştirip tek dosya haline getirerek yükleyebilirsiniz. Tüm dosyaların türü mutlaka .pdf olmalı ve bu dosyalar parola korumalı olmamalıdır.

| 💿 Aç                                                                         |                                                            |         |               |           | ×      |
|------------------------------------------------------------------------------|------------------------------------------------------------|---------|---------------|-----------|--------|
| $\leftarrow$ $\rightarrow$ $\checkmark$ $\uparrow$ $\blacksquare$ $\diamond$ | Desktop > ~                                                | C       | Desktop klasö | ründe ara | م      |
| Düzenle 👻 Yeni klasör                                                        |                                                            |         |               | ≣ • □     | ?      |
|                                                                              | Ad                                                         | Tarih   | ^             | Tür       |        |
| 🛄 Desktop 🔹 🖈                                                                | 🚖 sonuç belgesi.pdf                                        | 1.07.20 | 24 12:59      | Adobe     | Acroba |
| 🛓 İndirilenler 🖈                                                             | 🚖 değerlendirme raporu 1.pdf                               | 1.07.20 | 24 13:38      | Adobe     | Acroba |
| 🖹 Belgeler 🖈                                                                 | 🚖 değerlendirme raporu 2.pdf                               | 1.07.20 | 24 13:38      | Adobe     | Acroba |
| 🔀 Resimler 🛛 🖈                                                               |                                                            |         |               |           |        |
| 🕑 Müzikler 🔹 🖈                                                               |                                                            |         |               |           |        |
| ▶ Videolar 🛛 🖈                                                               |                                                            |         |               |           | - 1    |
| Doktora                                                                      |                                                            |         |               |           |        |
| Hususi                                                                       |                                                            | _       | _             |           |        |
| Dosya adı:                                                                   | "değerlendirme raporu 2.pdf" "sonuç belgesi.pdf" "değerlen | ndirr ~ | Tüm Dosyala   | r (*.*)   | ~      |
|                                                                              |                                                            |         | Aç            | İpta      |        |

Dosyaları seçtiğinizde aşağıdaki gibi kaç dosya seçtiğiniz görünecektir. "Ekle" düğmesine basın.

| Proje (20 pupp)                    | ~            | Quantum Sanrası Krintalaji isin Vani           | Pir Asimotrik A | nahtar Dağisim Bratakalü           |      |
|------------------------------------|--------------|------------------------------------------------|-----------------|------------------------------------|------|
|                                    | *            | Quantum Sonrasi Kriptoloji için fen            | DI ASIMELIK A   | nantar Degişim Protokolu           |      |
| Nt Tür                             |              |                                                | Puan            | Kanıtlayıcı Belgeler (Sadece .pdf) |      |
| TÜBİTAK 1005, 3001                 |              | ×                                              | 7               | Dosyaları Seç 3 dosya              | Ekle |
| anıtlayıcı Belgeler:               |              |                                                |                 |                                    |      |
| 1 Destekleven kurulus tarafından i | proienin sor | nuclandığını/kapatıldığını gösteren onavlı bel | ae.             |                                    |      |

Aynı işlemi başvuruya esas tüm çalışmalarınız için tekrarlayın. Eklediğiniz çalışmalar sayfanın altında listelenecektir.

| 23     Proje (20     TÜBİTAK 1005,<br>puan)     Quantum Sonrası Kriptoloji için Yeni Bir Asimetrik     7.00     477-19-6836ce5a-8ede-4641-b022-<br>790a3cb9f16a.pdf | Sil |
|----------------------------------------------------------------------------------------------------|-----|

Tüm çalışmalarınız ekledikten sonra başvurunuz tamamlanmıştır. Son başvuru tarihinden sonra otomatik olarak değerlendirme sürecine girecektir. Bu sistemden başvuru durumunuzu görüp güncelleme yapabilirsiniz.

"Bilgilerim" ve "Çıkış" düğmelerine ekranın sağ üst köşesinden de erişebilirsiniz.

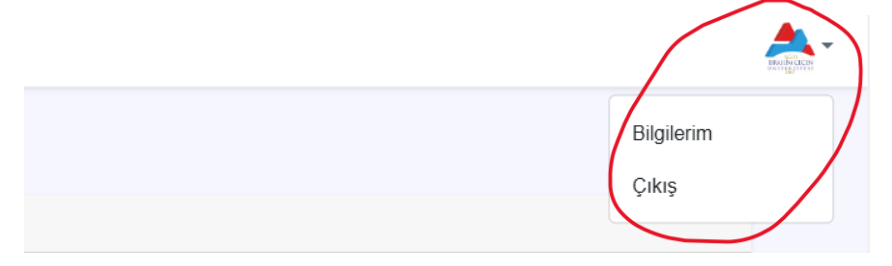